# License Activation pop up window does not open

Last Modified on 10/06/2022 4:18 am EDT

#### Symptom

When trying to activate a license by phone using License Administration, the License Activation popup window does not open.

To duplicate the issue:

- 1. Open License Administration.
- 2. Load the license.
- 3. Click [Activate by Phone].
- 4. The License Activation pop-up window does not open.

## Resolution

In Internet Explorer:

- 1. Select Tools > Internet Options > Security > Custom level.
- 2. Scroll down to the Scripting section of the list.
- 3. Enable all Scripting options.

#### Applies To

OnGuard (All versions)

## Additional Information